# Cisco Commerce Workspace Guide

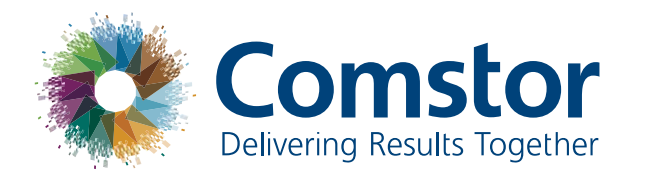

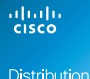

Distribution Partner

# Cisco Commerce Workspace Guide

Das Cisco Commerce Workspace **(www.cisco.com/ go/ccw)** ist das Vertriebsinstrument, in dem Sie als Cisco-Partner Ihre Projekte an Cisco melden, Ihre Produktkonfigurationen eingeben, Ihre Serviceoptionen den neuen Produkten hinzufügen und Rückkaufoptionen (Trade-In im Cisco Technology Migration Program) nutzen können. Auch die direkte Bestellung an Comstor-Distributoren kann von hier aus gesteuert werden.

#### In diesem Leitfaden möchten wir Sie mit den Prozessen im Bereich Cisco bekannt machen.

Durch die Nutzung des CCW als Grundlage für Ihre Anfragen, Angebote und Bestellungen vereinfachen und beschleunigen Sie die Prozesse im Bereich Cisco dramatisch. Es ergeben sich aber auch weitere Mehrwerte für Sie:

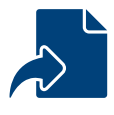

1. Sie erhalten Ihr Angebot schnell und ohne Rückfragen zu den Produkten

- Sie werden über die Produktlaufzeiten der Produkte informiert. D.h. Produkte, welche aus dem Portfolio fallen, werden gekennzeichnet und in vielen Fällen wird die Information über den Nachfolger bereits mitgeliefert.
- Sie sparen deutlich Zeit im Vergleich zu einer manuellen Produktaufstellung anhand von z. B. Datenblättern. Außerdem werden Fehlerguellen vermieden.
- Durch die Konfigurationseigenschaften im Bereich Estimate (Schätzung), Configuration (Konfiguration) und auch innerhalb der Projektpreisanträge: Deals (Angebote) & Quotes (Kostenvoranschläge) werden Sie bei Produktzusammenstellung durch geleitete Konfigurationen geführt. Sie werden auf notwendige Optionen hingewiesen und über nicht kompatible Zusammenstellungen informiert.
- Über die Verfügbarkeitsprüfung sehen Sie, ob Remanufactured (generalüberholte) Produkte verfügbar sind und in welchem Zeitraum Sie zur Verfügung stünden.

#### 2. Qualitätssteigerung im Beschaffungsprozess

- Sie können über die Zusammenarbeit im CCW mit uns sicherstellen, dass Sie genau die Ware mit den von Ihnen gewünschten Eigenschaften (z. B. Software-Version, länderspezifische Stromkabel usw.) erhalten.
- Änderungen können transparent kommuniziert werden. So stellen Sie ein einheitliches Verständnis in der Kette Kunde-Partner-Distribution und dem Hersteller sicher.

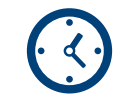

3. Qualifizierte und schnelle Preisfindung

- Sie können bestehende Konfiguration kopieren und damit ähnliche Konfigurationen für unterschiedliche Kunden wiederverwenden. Damit sparen Sie mit jeder zusätzlichen, ähnlichen Anfrage Zeit.
- Sie erhalten automatisch Informationen über automatisch enthaltene Komponenten: Software, Rackmount Kits, Netzteile usw.
- Sie erhalten automatisch die Preise zu den Produkten, um über eventuelle Produktalternativen entscheiden zu können. So können Sie einige Iterationen im Angebotsbereich einsparen.

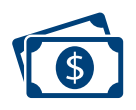

#### 4. Sichern Sie sich schnell die besten Konditionen für Ihr Projekt

- Über eine Deal-Registrierung (Angebotserstellung) machen Sie Ihr Projekt bei Cisco bekannt.
- Sie können über sogenannte Incentives zusätzliche Rabatte – für Neukunden, Produktablösungen, Sonderaktionen für spezielle Produktbereiche oder Trade-Ins erhalten.
- Sie haben über einen Kostenvoranschlag die Möglichkeit verfügbare Remanufactured (generalüberholte)
   Ware zu reservieren.

3 Schritten erhalten Sie Ihr Angebot mit den assenden Konditionen. Typischerweise beginnen Sie nit einer Produktaufstellung (Estimate/Schätzung). Diese bildet die optimale Grundlage, um Ihre Lösungsidee mit dem Comstor Vertriebsteam oder Professional Service Team in Bezug auf evtl. Preisoptimierung im Bereich Produkt Bundles ode technische Umsetzbarkeit/Produktalternativen abzugleichen.

> Wenn es noch schneller gehen soll, dann können Sie auch beim zweiten Schritt "Angebote und Kostenvoranschlägen" einsteigen.

#### 1 Produktaufstellung

stimate/Configuration (Schätzungen & Konfiguration)

**Projektmeldung** 

Deals/Quotes ngebote & Kostenvoranschläge)

Comstor Vertrieb (Konfiguration)

## Voreinstellungen anpassen und personalisieren

A. Spracheinstellung im Interface erfolgt unter "Change Language"

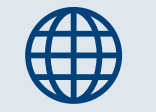

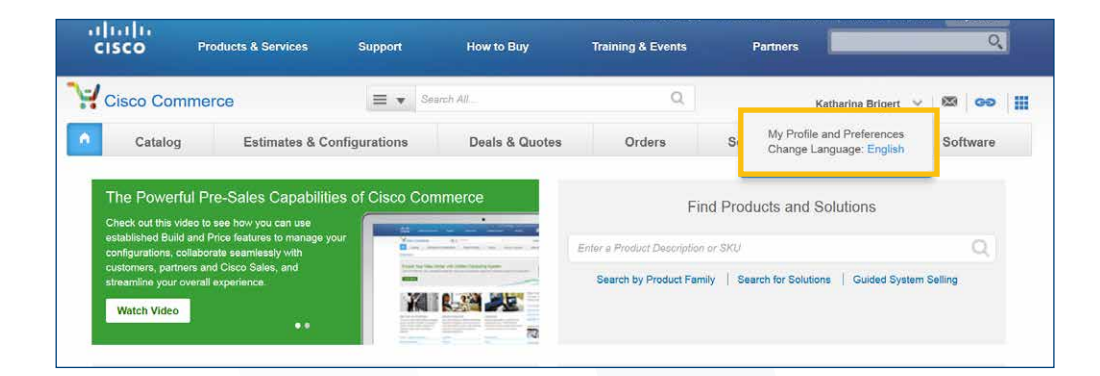

## 4----

Change Language

Disclaimer:Some languages are partially translated. Please note that some data inputs can be entered in English only.

Czech - Čeština

English

French - Français

German - Deutsch

🔍 Italian - Italiano

Japanese - 日本語

🔘 Korean - 한국어

Die Spracheinstellung wird **nach** einer Neuanmeldung wirksam. In diesem Guide finden Sie die Namen der deutschen Menüpunkte in Klammern hinter der englischen Variante.

#### B. Anpassung von Profil und Voreinstellungen unter "My Profile" und "Preferences"

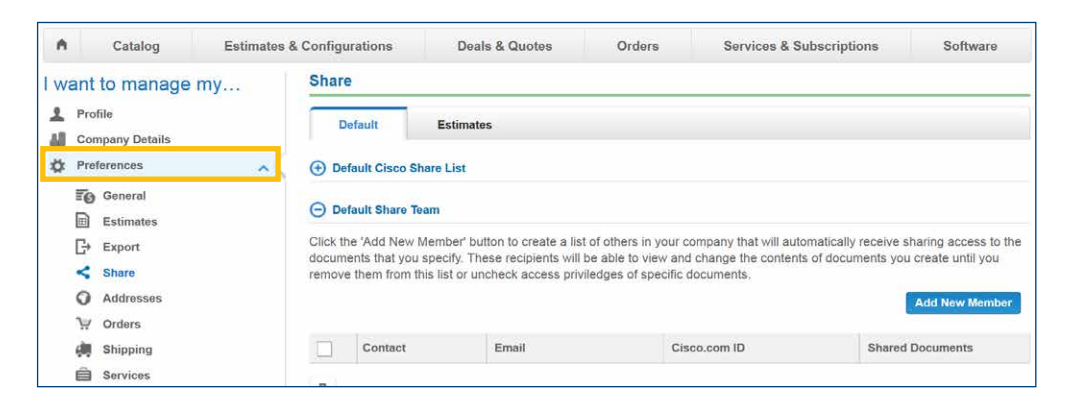

- General (Allgemein): Hier wird die Preisliste ausgewählt. Die Voreinstellung sollte wie im Screenshot zu sehen erfolgen.
- Estimates (Schätzungen): Hier können Sie Discounts eintragen, welche Sie evtl. kennen. Achten Sie jedoch darauf, dass diese Discounts von Projekt zu Projekt und auch von Produkt zu Produkt variieren. Darum ist eine Voreinstellung hier wenig sinnvoll.
- Export (Exportieren): Definieren Sie hier den Standard Export Typ: PDF oder Excel. In den meisten Fällen ist Excel für alle Parteien besser, da hier Formeln verwendet werden können und das Kopieren von Daten einfacher fällt. Sie können außerdem verschiedene Details in- oder exkludieren.

Share (Gemeinsam nutzen): Hier können Sie festlegen, wer automatisch auf Ihre Estimates und Deals zugreifen darf. Bitte beachten Sie, dass die hier verwendete E-Mail Adresse bei Cisco mit einer CCO-ID (Cisco.com Login) verbunden sein muss, damit der Zugriff gewährt wird. Alternativ können Sie auch direkt die CCO-ID verwenden. Sie sharen beispielsweise mit Comstor, wenn Sie die CCO-ID:

4g-Mustermann verwenden.

| -irst Name        | -   | Search       |
|-------------------|-----|--------------|
| First Name        |     |              |
| Last Name         |     |              |
| Email             | ail | Cisco.com ID |
| Cisco.com ID      |     |              |
|                   |     | Add          |
| Selected Partners |     |              |
|                   |     |              |

Services (Services): Hier können Sie Voreinstellung zu den Servicelevels (SmartNet) Ihrer Produkte vorgeben. Sie haben nachträglich immer noch die Möglichkeit, diese pro Produkt anzupassen oder zu löschen.

Die restlichen Felder sind nach Bedarf anpassbar.

## **1. Erstellung einer Estimate (Schätzung)**

Gehen Sie bitte auf der Startseite auf "Create New Estimate" (Neue Schätzung erstellen). Sie haben in dem Auswahlmenü auch die Möglichkeit bereits erstellte Estimates über "View All Estimates" (Alle Schätzungen anzeigen) zu durchsuchen.

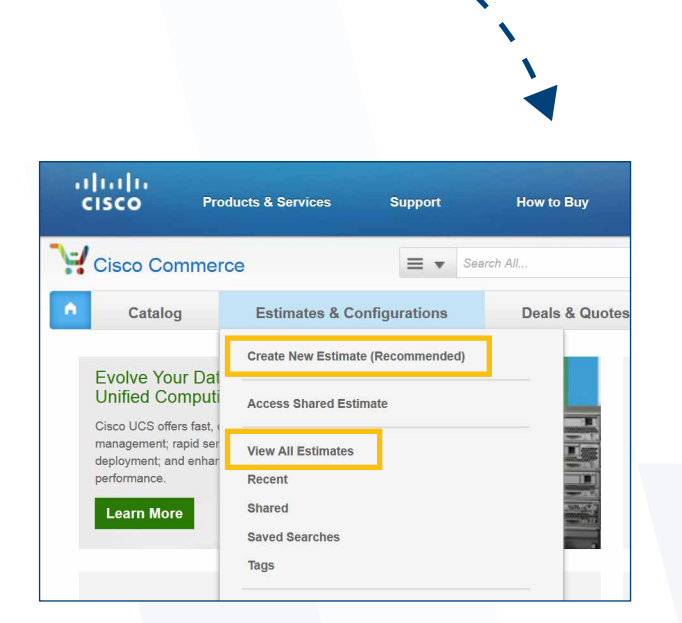

## 1.1 Produktauswahl

6 m

In dem Suchfeld können Sie die Artikelnummer (SKU) direkt eintragen. Sollten Sie die Artikelnummer nicht kennen, haben Sie über das rechts daneben liegende Feld "Find Products & Solutions" (Produkte und Lösungen suchen) die Möglichkeit, z.B. nach Produktnamen zu suchen.

|                                                       |                      |                             | 1         | 🖥 Delete 🔌 Ad        | dd Tag 🎬 Cor     | ntinue Shoppin   |
|-------------------------------------------------------|----------------------|-----------------------------|-----------|----------------------|------------------|------------------|
| ESTIMATE NAME Estimate_IU                             | 54800604FQ (IU548006 | 04FQ) 🖊                     |           | Global Pri           | ce List EMEA Ava | ailability (USD) |
| ESTIMATE ID<br>IU54800604FQ                           | CR<br>Ka             | EATED BY<br>tharina Brigert | CR<br>03- | EATED ON<br>Mar-2016 |                  |                  |
| et preferences for this estimation                    | ite 🗸                |                             |           |                      |                  |                  |
|                                                       |                      |                             |           | - C                  |                  |                  |
| Sourch by Skil, Description and                       | I Product Family     |                             |           | 1 Add                | Find Products    | & Solutions      |
| Sourch by Sku , Description and Remove Selected Lines | Validate Apply C     | Discount                    |           | 1 Add                | Find Products    | S & Solutions    |

Am Beispiel des Switch Models 4500X sieht eine Suche entsprechend aus.

| SEARCH AND ADD LEAD TIME SEARCH                                                                                 |                               |                    |                                              |                                                                  |                |
|----------------------------------------------------------------------------------------------------|-------------------------------|--------------------|----------------------------------------------|------------------------------------------------------------------|----------------|
| Search by Product description or SKU Product Family Solution Display VIP eligible product only                  |                               |                    | Search Tips<br>These tips will help you to H | now more about how to search effectively and effici<br>Read N    | ently.<br>lore |
| 4500X<br>Please provide input in English<br>Search                                                              |                               |                    | Price List: Gli<br>Note: Only pri            | obal Price List - EMEA<br>ducts on your pricelist are displayed. |                |
| Results for "4500X" — 60 Results Found<br>Filter by Select options ÷                                            |                               |                    | Key 🔻                                        | Selected Items                                                   |                |
| SKU & Description                                                                                               | Estimated Lead<br>Time (days) | Unit List<br>Price | Qty                                          | Item and Description                                             | Qty            |
| Access - Switching                                                                                              |                               |                    |                                              | Canad                                                            | Add            |
| C1-C4500X-165FP+ @ @ 1000<br>Cisco ONE Catalyst 4500-X 16 Port 10G IP Base, Front-to-Back<br>V More Information | 14                            | 16,000.00          | 1 +                                          | Cancel                                                           | Aud            |
| C1-C4500X-24X-IPB C CP INTE<br>Cisco ONE Catalyst 4500-X 24 Port 10G IP Base, Front-to-Back                     | 14                            | 20,000.00          | 1 +                                          |                                                                  |                |

Die Produktauswahl erfolgt über das Symbol ▲ neben dem Produkt und in der Folge über das "Add" (Hinzufügen) auf der rechten Seite. An dem gezeigten Beispiel wurde Cisco One Variante des Catalyst 4500X ausgewählt.

| Results for "4500X" — 60 Results Found Filter by Select options                            |                               |                    | Key 🔻 | Selected Items                                                            |
|--------------------------------------------------------------------------------------------|-------------------------------|--------------------|-------|---------------------------------------------------------------------------|
| SKU & Description                                                                          | Estimated Lead<br>Time (days) | Unit List<br>Price | Qty   | Item and Description Qty                                                  |
| Access - Switching                                                                         |                               |                    |       | C1-C4500X-16SFP+ 1                                                        |
| C1-C4500X-16SFP+ I III IIII                                                                | 14                            | 16,000.00          | 1 +   | Cisco ONE Catalyst 4500-X 16 Port<br>10G IP Base, Front-to-Back<br>Remove |
| C1-C4500X-24X-PB C CP EVER<br>Clsco ONE Catalyst 4500-X 24 Port 10G IP Base, Front-to-Back | 14                            | 20,000.00          | 1 +   | Cancel Add                                                                |
| More Information                                                                           |                               |                    |       |                                                                           |

Nach der Produktauswahl gelangen Sie wieder zur Stücklistenansicht. Hier klicken Sie nun auf "Select Options" (Optionen auswählen).

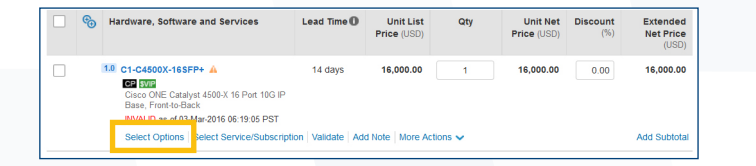

In der Folge arbeiten Sie sich auf der linken Seite durch die Optionen vor und tätigen rechts die Auswahl. Im Anschluss klicken Sie auf "Done" (Fertig). Sie haben über die Suche die Möglichkeit Optionen zu suchen. Mit Fortschritt der Konfiguration werden die Hinweise weniger werden.

| A selection of C II AI CATA                            | COMPANY IN CONTRACTOR OF THE DESIGNATION. I THERE                                                                                                    | a netition tha ania                                                                                                    | chops (CE200084)                                                                                                    |                                                                                                    |
|--------------------------------------------------------|----------------------------------------------------------------------------------------------------|----------------------------------------------------------------------------------------------------|----------------------------------------------------------------------------------------------------|----------------------------------------------------------------------------------------------------|
| C1-C4500X-16SFP+ quantit                               | ty 1 requires a minimum quantity of 1 fro                                                                                                    | om SOFTWARE (                                                                                                    | CE100012)                                                                                                    |                                                                                                    |
| Configuration is required.<br>Icon Image to the right. | Please check the Configuration Summar                                                                                                    | y window and co                                                                                                    | onfigure the item(s) w                                                                                                    | vith warnin                                                                                                    |
| C1-C4500X-16SFP+ > Cisco 01                            | 4E                                                                                                    |                                                                                                    |                                                                                                    |                                                                                                    |
| Show: C1 CAT4K Licenses                                |                                                                                                    |                                                                                                    |                                                                                                    | Ken                                                                                                    |
| la la la la la la la la la la la la la l               |                                                                                                    |                                                                                                    |                                                                                                    | in a second                                                                                                    |
| SKU                                                    | Description                                                                                                    | Quantity                                                                                                    | Estimated Lead<br>Time (days)                                                                                                    | Unit Li<br>Prie                                                                                                    |
| C1FAPCAT4500X                                          | Cisco ONE Foundation Perpetual<br>Cat4500X Std More                                                                                                    | Ţ                                                                                                    | 21                                                                                                    | \$250.0                                                                                                    |
| C1AAPCAT45001                                          | Cisco ONE Advanced Perpetual<br>Cat4500X 16P and 24P Std<br>More                                                                                                    |                                                                                                    | 21                                                                                                    | \$4,000                                                                                                    |
|                                                        | Configuration is required.<br>Icon image to the right C1-C4500X-185FP+ > Cisco 0 Show: C1 CAT4K Licenses SKU C1-APCAT4500X C1FAPCAT4500X C1FAPCAT4500X C1FAPCAT45001 C1FAPCAT45001 C1FAPCAT4500 C1FAPCAT45001 C1FAPCAT4500 C1FAPCAT4500 C1FAPCAT4500 C1FAPCAT4500 C1FAPCAT4500 C1FAPCAT4500 C1FAPCAT4500 C1FAPCAT4500 C1FAPCAT4500 C1FAPCAT4500 C1FAPCAT4500 C1FAPCAT4500 C1FAPCAT4500 C1FAPCAT4500 C1FAPCAT450 C1FAPCAT450 C1FAPCAT450 C1FAPCAT450 C1FAPCAT450 C1FAPCAT450 C1FAPCAT450 C1FAPCAT450 C1FAPCAT450 C1FAPCAT450 C1FAPCAT450 C1FAPCAT450 C1FAPCAT450 C1FAPCAT450 C1FAPCAT450 C1FAPCAT450 C1FAPCAT450 C1FAPCAT450 C1FAPCAT450 C1FAPCAT450 C1FAPCAT450 C1FAPCAT450 C1FAPCAT5 C1FAPCAT5 C1FAPCAT5 C1FAPCAT5 C1FAPCAT5 C1FAPCAT5 C1FAP | Configuration is required. Please check the Configuration Summarized interright.     C1-C4500X-168FP+ > Cisco ONE     Show: C1 CAT4K Licenses     SKU     Description     C1FAPCAT4500X     Caco ONE Foundation Perpetual     Cat4500X Std More     C1APCAT45001     Cisco ONE Advanced Perpetual     Cat4500X Std More     More     More     More | Configuration is required. Please check the Configuration Summary window and co<br>Icon Image to the right.     C1.C4500X.16SFP+ > Cisco ONE     Show: C1 CAT4K Licenses     SKU     Description     C1APCA14500X     Cisco ONE Foundation Perpetual     Cat4500X Std     More     C1APCA145001     Cisco ONE Advanced Perpetual     Cat4500X 16P and 24P Std     More | Configuration is required. Please check the Configuration Summary window and configure the iterity is ite in fight.     Configuration Summary window and configure the iterity is iterated to be indexed.     Sku: C1-C4500X-165FP+ > Cisco ONE     Sku: Description Quantity Estimated Lead Time (days)     C1FAPGA16500X     Cardo ONE Foundation Perpetual CardoOX Std More     C1AVFCA16500T     Cardo ONE Advanced Perpetual CardoOX Std More     C1AVFCA16500T     Cardo ONE Advanced Perpetual CardoOX Std More     C1AVFCA16500T     CardoOX CardoOX CardoOX CardoOX Std More     C1AVFCA16500T     CardoOX CardoOX CardoOX CardoOX Std More |

Bitte beachten Sie, dass es bei einigen Produkten wie hier am Beispiel eines Catalyst 4506 Chassis rechts weitere Auswahlkategorien gibt.

| Option Selection<br>WS-C4506-E |                         |                                                                                                    |
|--------------------------------|-------------------------|----------------------------------------------------------------------------------------------------|
| Configuration Summary          | View Full Summary       | A selection from Primary Supervisor is required. Please make the selection. (CE200054)                                       |
| Option Search                  | Multiple Options Search | WS-C4506-E > Card                                                                                                    |
| Search                         | Q                       | Show: Primary Supervisor   10/100/1000/MGig Line Cards   1G Fiber Line Cards   10/100/1000M Line Cards   10G Fiber Line Card |
| Country Specification          |                         | Key *                                                                                                    |

Bspw. stehen Ihnen hier in der Kategorie Cards verschiedene weitere Unterkategorien zur Verfügung.

## 1. Erstellung einer Estimate (Schätzung)

## 1.2 Service Konfiguration

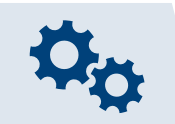

Bitte konfigurieren Sie auch den gewünschten Service für das ausgewählte Produkt unter "Edit Service/Subscription" (Service/Abonnement auswählen).

|     |          |                                                                                                    |                  |                          |     | 1 Add                   | Find Product    | ts & Solutions                 |
|-----|----------|----------------------------------------------------------------------------------------------------|------------------|--------------------------|-----|-------------------------|-----------------|--------------------------------|
| Rem | iove S   | elected Lines Validate Apply                                                                                                    | Discount         |                          |     |                         |                 | Actions •                      |
|     | ¢        | Hardware, Software and Services                                                                                                    | Lead Time 🛈      | Unit List<br>Price (USD) | Qty | Unit Net<br>Price (USD) | Discount<br>(%) | Extended<br>Net Price<br>(USD) |
|     | <b>(</b> | 1.0 C1-C4500X-16SFP+<br>C3 STE<br>Cisco ONE Catalyst 4500-X 16 Port 10G II<br>Base, Front<br>VALID as of<br>3-Mar-2016 06:25:18 PST | 14 days          | 19,211.05                | 1   | 19,211.05               | 0.00            | 19,211.05                      |
|     |          | Edit Options Edit Service/Subscription                                                                                              | Validate Add Not | e More Actions           | ~   |                         |                 | Add Subtota                    |

Sie können entweder eine allgemeine Auswahl über "Service Preferences" (Service Voreinstellungen) treffen oder für das betreffende Produkt den Service über die Option "Add Service" (Services hinzufügen).

|                                                                                     |                                  |                     | ala sono seletti sono et |                       |                      |                           |                                    |
|-------------------------------------------------------------------------------------|----------------------------------|---------------------|--------------------------|-----------------------|----------------------|---------------------------|------------------------------------|
| Service Program                                                                     |                                  | Advanced Hardware F | Replacement Level        | Onsite Field Engineer |                      | Software Application Up   | grade                              |
| Select                                                                              | \$                               | Select              | •                        | Select                | \$                   | Select                    | •                                  |
|                                                                                     |                                  |                     |                          |                       |                      |                           | Apply                              |
| Service<br>Hardware, Software, and                                                  | Services                         |                     |                          |                       | Unit List            | Price Quantity            | Apply<br>Line Tota                 |
| Service<br>Hardware, Software, and<br>C1-C4500X-16SFP+<br>Cisco ONE Catalyst 4500-> | Services<br>( 16 Port 10G IP Bat | ie, Front-to-Back   |                          |                       | Unit List<br>\$ 16,0 | Price Quantity<br>00.00 1 | Apply<br>Line Tota<br>\$ 16,000.00 |

Nach der Auswahl des Services können Sie die Laufzeit des Services auswählen. Sie haben die Möglichkeit oben rechts in dem Dropdown-Menü zwischen Cisco Service, Partner Service und Distribution Branded Service zu wählen.

| Technical Support Services        | Filter by Brand | CISCO BRAN | DED ÷                      |
|-----------------------------------|-----------------|------------|----------------------------|
| Service                           |                 | Durat      | ion                        |
| No Service                        |                 |            |                            |
| NETWORK SUPPORT COMBINED SERVICES |                 |            |                            |
| SMART NET TOTAL CARE              |                 |            |                            |
| SNTC 8X5X4 (SNTE)                 |                 | 12         | Month(s)                   |
| SNTC 24X7X4 (SNTP)                |                 | 12         | Month(s)                   |
| SNTC 24X7X40S (C4P)               |                 | 36         | Month(s)<br>Range: 1 to 60 |
| SNTC EXEXXIOS (C4S)               |                 | 12         | Month(s)                   |
| SNTC 8X5XNBD (SNT)                |                 | 12         | Month(s)                   |

Wenn Sie mit der Produktkonfiguration fertig sind, können Sie über das Seichen links neben dem Produkt überprüfen, welche Optionen automatisch inkludiert sind (IC). Am Beispiel des Catalyst 4500X sehen Sie, dass die Blende für das Netzwerk-Modul, sowie die IP Base Lizenz inkludiert sind.

| Rer | nove S | Selected Lines Validate Apply Disc                                                                                                    | count                         |                          |     |                         |                 | Actions 🗸                      |
|-----|--------|----------------------------------------------------------------------------------------------------|-------------------------------|--------------------------|-----|-------------------------|-----------------|--------------------------------|
|     | ବ      | Hardware, Software and Services                                                                                                    | Lead Time 🛈                   | Unit List<br>Price (USD) | Qty | Unit Net<br>Price (USD) | Discount<br>(%) | Extended<br>Net Price<br>(USD) |
|     | Θ      | 1.0 C1-C4500X-168FP+<br>C3 500<br>Cisco ONE Catalyst 4500-X 16 Port 10G IP B<br>ase, Front-to-Back<br>VALID as of 03-Mar-2016 06:32:40 PST<br>Edit Options   Edit Service/Subscription   1 | 14 days<br>Validate   Add No  | 16,000.00                | 1   | 16,000.00               | 0.00            | 16,000.00<br>Add Subtotal      |
|     |        | 10.1 CON-SESV-45X16SFP<br>SC SWSS UPGRADES Cisco ONE<br>Catalyst 4500-X 16 Port 10G IP<br>Duration 12.0 months Change D                                                                    | Not<br>Applicable<br>Duration | 0.00                     | 1   | 0.00                    | 0.00            | 0.00                           |
|     |        | 1.1 C4KX-PWR-750DC-R<br>Catalyst 4500X 750W DC front to back<br>cooling power supply                                                                                                    | 14 days                       | 3,000.00                 | 1   | 3,000.00                | 0.00            | 3,000.00                       |
|     |        | 1.2 C4500X-IPB<br>C2 III<br>IP Base license for Catalyst 4500-X                                                                                                    | 14 days                       | 0.00                     | 1   | 0.00                    | 0.00            | 0.00                           |
|     |        | 1.3 C4KX-PWR-BLANK<br>Catalyst 4500X power supply Blank                                                                                                    | 14 days                       | 0.00                     | 1   | 0.00                    | 0.00            | 0.00                           |

Die "Estimate" (Schätzung) ist fertiggestellt und damit die Grundlage für eine konkrete Anfrage bei Comstor oder eine Projektmeldung bei Cisco geschaffen.

Beachten Sie noch die zusätzlichen Optionen, welche Ihnen auf der rechten Seite angeboten werden. Hier können Sie die Anordnung der Produkte unter "Rearrange Lines" (Zeilen neu anordnen) verändern. Außerdem können Sie die Verfügbarkeit von generalüberholten Produkten unter "Remanufactured Avaibility" (Verfügbarkeit generalüberholter Produkte) prüfen. Diese Artikel haben eigene Artikelnummern und sind durch die Endung-RF in der Artikelnummer zu erkennen.

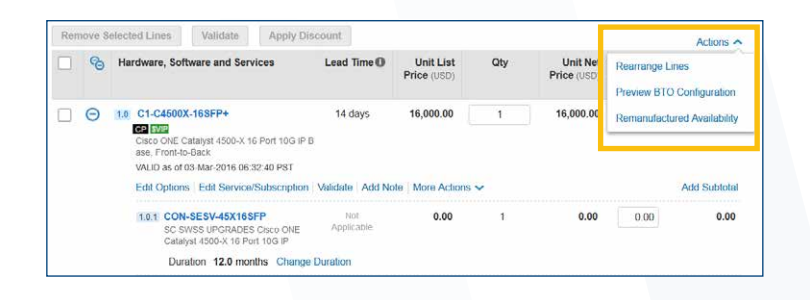

Hier sehen Sie ein Beispiel eines generalüberholten Artikels.

| œ | Hardware, Software and Services           | Lead Time 🛈       | Unit List<br>Price (USD) | Qty       | Unit Net<br>Price (USD) | Discount<br>(%) | Extended<br>Net Price<br>(USD) |
|---|-------------------------------------------|-------------------|--------------------------|-----------|-------------------------|-----------------|--------------------------------|
|   | 1.0 WS-C4500X16SFP+-RF                    | Not<br>Applicable | 10,800.00                | 1         | 10,800.00               | 0.00            | 10,800.00                      |
|   | Select Options   Select Service/Subscript | ion Validate A    | dd Note   More A         | vctions 🗸 |                         |                 | Add Subtotal                   |

Unter "Remanufactured Availability" finden Sie die Angaben zu den Lieferzeiten.

|       | ble inventory                                                                                    |                                          |              |         |           |          |
|-------|--------------------------------------------------------------------------------------------------|------------------------------------------|--------------|---------|-----------|----------|
| emanu | factured Product inventory quantities are subj<br>factured Products are not available in certain | ect to availability at time of Order sub | mission.     | vission |           |          |
| Hardw | are                                                                                              | Oty on Estimate                          | Availability |         | Lead Time |          |
|       |                                                                                                  |                                          |              | 3 Days  | 7 Days    | 30+ Days |
|       |                                                                                                  |                                          |              |         |           |          |
| 1.0   | WS-C4500X16SFP+-RF                                                                               | 1                                        | O            | 0       | 0         | 0        |

#### Die Lieferzeitangaben sind wie folgt zu verstehen:

- 3 Tage Vorlaufzeit: Ware liegt im Cisco Lager in Europa. Bitte rechnen Sie mit einer Lieferzeit von ca. 1 Woche.
- 7 Tage Vorlaufzeit: Ware liegt in den USA. Hier muss mit einer Lieferzeit von mindestens 10 Tagen gerechnet werden.
- 30+ Tage Vorlaufzeit: Ware ist noch nicht als Refurbished verfügbar. Bestehende Ware wird erst zur Generalüberholung gesendet, um dann auf dem üblichen Weg geliefert zu werden.

Auf Wunsch reserviert Ihnen Comstor die Ware für 14 Tage, damit Sie sicher mit einer Bestellbestätigung rechnen können.

Über die "Sharing" (Teilen) Funktion links haben Sie die Möglichkeit, diese Estimate mit Kollegen, Partnern, Distributoren und Cisco zu teilen. Wenn Sie dies nicht bereits in den Voreinstellungen <u>(Seite 3)</u> eingestellt haben. Im nächsten Schritt können Sie nun einen "Deal" (Angebot) und damit eine Projektregistrierung bei Cisco erstellen. Über diese Projektmeldung kündigen Sie das Projekt bei Cisco an, können aktuelle Promotions und damit Rabatte beantragen, generalüberholte Produkte reservieren, sowie auch Trade-In Credits mit einfließen lassen. Sie können aber auch Try & Buy Anträge bei Cisco platzieren.

Klicken Sie auf "Create Deal" (Angebot erstellen), um ein Deal/ Angebot zu erstellen. Auf den folgenden Seiten machen Sie Angaben zum Projekt (hier ein Beispiel).

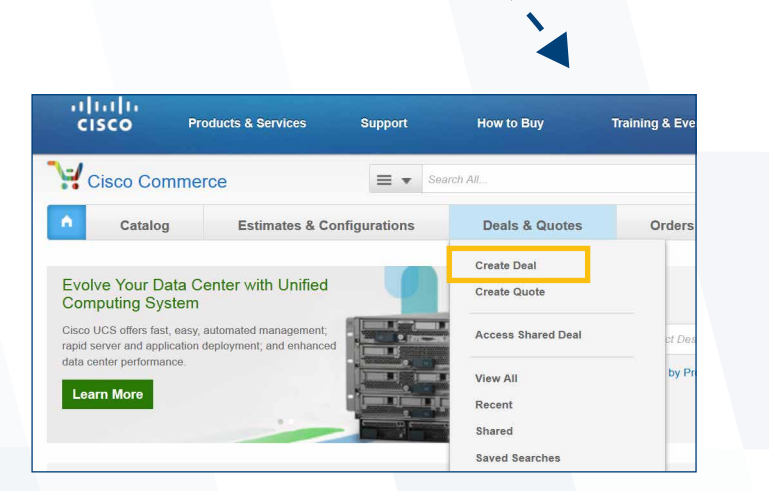

#### Gehen Sie hier bitte schrittweise vor:

- **1.** Name des Deals festlegen.
- **2.** Wählen Sie den Cisco Channel Account Manager bzw. Partner Account Manager für Ihr Unternehmen aus.
- 3. End Customer über einen Klick auf "English" in der Schaltfläche End Customer.
- **4.** Geben Sie die Informationen zum Ansprechpartner beim Endkunden auf der rechten Seite ein.

| Create a Deal                          |                                                |                                                                                                    |
|----------------------------------------|------------------------------------------------|----------------------------------------------------------------------------------------------------|
|                                        |                                                | * Required Field                                                                                                    |
| Deal Name *                            |                                                |                                                                                                    |
| Cisco Channel Account Manager (CAM) *  | Cis <mark>r</mark> o Account Manager (AM)      |                                                                                                    |
| Select CAM                             | <ul> <li>(To be assigned by Cisco.)</li> </ul> |                                                                                                    |
| Find your CAM with the CAM Locator.    |                                                |                                                                                                    |
| CONTACT & ADDRESSES                    |                                                |                                                                                                    |
| End Customer*                          | End Customer *                                 | First Name Last Name                                                                                                    |
| Partner *                              | English Dinese Japanese Korean                 | Title *                                                                                                    |
|                                        | NEW Faster Search (English Only)               | Second Second Se |
| Distributor *<br>COMSTOR NETWORKS GMBH |                                                | Email Address                                                                                                    |
|                                        |                                                | Company Website                                                                                                    |
|                                        |                                                |                                                                                                    |
|                                        |                                                | Cancel Back Create Deal                                                                                                    |
|                                        |                                                |                                                                                                    |
|                                        |                                                |                                                                                                    |

## 2. Erstellung eines Deals (Angebots)

## Füllen Sie hier alle Pflichtfelder aus. In den meisten Fällen sollte folgendes ausgewählt werden:

- "Intended Use" (beabsichtigte Verwendung) Resale
- ▶ "Deal Category"(Angebotskategorie) Other-Resale/Infrastructure
- ▶ "Deal Source" (Angebotsquelle) Partner Sales Activity

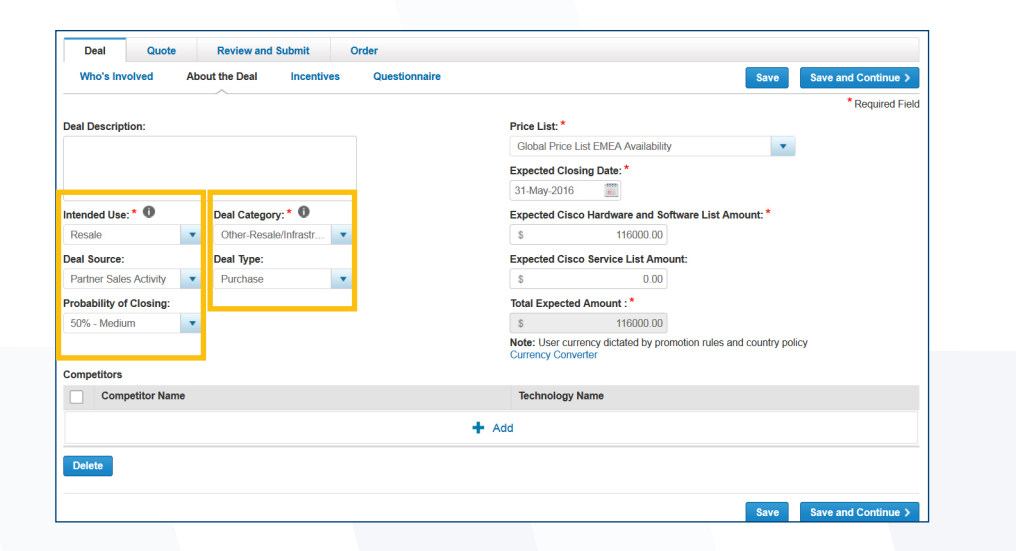

Nach dem Abspeichern gelangen Sie automatisch auf den "Incentive" Tab.

Treffen Sie hier die entscheidende Auswahl, welche Promotion Sie nutzen möchten. Die Auswahl hängt von den konfigurierten Produkten, sowie den Voraussetzungen beim Kunden (Installierte Basis/Neukunde) ab. Informationen über die verfügbaren Promotions erhalten Sie von Ihrem Ansprechpartner im Vertrieb, oder Sie finden diese im <u>Cisco Partner Central</u> im Bereich Incentives, Promotions, and Rebates. Desweiteren stellt Comstor Ihnen aktuelle Promotions in Übersichten über den Newsletter zur Verfügung. Typischerweise wählen Sie zumindest "Hunting" (ehemals OIP) als Rabatt für eine erste Projektmeldung.

Anhand der getroffenen Auswahl im Incentive Tab müssen Sie Fragen zum Projekt beantworten. Dies geschieht über den Reiter "Questionnaire" (Fragebogen).

In der Folge werden Sie nach der "Buy Method" (Kaufstrategie) unter dem Reiter "Quote" (Kostenvoranschlag) gefragt. Hier wählen Sie bitte **COMSTOR UK** als Bezugsquelle aus. So hat Comstor Zugriff auf diesen Deal und kann anhand der Konditionen und Stückliste ein Angebot erstellen.

| Deal Quote Review and Submit Ord           |                       |                                                                                     |            |  |
|--------------------------------------------|-----------------------|-------------------------------------------------------------------------------------|------------|--|
|                                            |                       | Save and C                                                                          | Continue   |  |
| Buy Method                                 | Billing Address 🕕     |                                                                                     | Required F |  |
| COMSTOR UK                                 | WESTCON GROU          | JP EUROPEAN OPERATION LTD                                                           |            |  |
|                                            | Billing ID<br>Address | 133205310<br>CHANDLERS HOUSE, WILKINSON ROAD,<br>CIRENCESTER, GLOUCESTERSHIRE<br>GB |            |  |
| install Site * 🕦                           | Operating Onit        | CISCO OK HOWE OPERATING UNIT                                                        |            |  |
| This address will be default for new items |                       |                                                                                     |            |  |
| GERMANY                                    | + Add a Full Ins      | + Add a Full Install Site                                                           |            |  |
| Service Location * 🕦                       |                       |                                                                                     |            |  |
|                                            |                       |                                                                                     |            |  |
| This address will be default for new items |                       |                                                                                     |            |  |

Klicken Sie auf "Save and Continue" (Speichern und Fortfahren), danach gelangen Sie zur Produktauswahl. Hier können Sie wie bei der Erstellung einer "Estimate" (Schätzung) vorgehen oder eine bereits vorhandene "Estimate" (Schätzung) importieren.

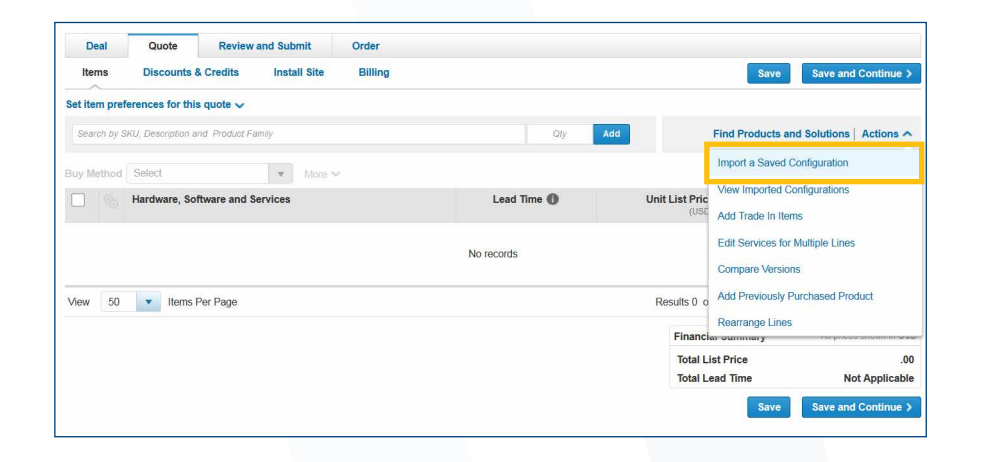

Sie haben nun die Möglichkeit ein Excel einzulesen – was leider etwas unzuverlässig ist – oder einfach eine bereits erstellte Estimate zu importieren. Dies geschieht durch die Auswahl rechts oben unter "Actions" (Aktionen) und in der Folge "Import a Saved Configuration" (Gespeicherte Konfiguration importieren). Beachten Sie, dass der Deal-Ersteller auch Zugriff auf diese Estimate haben muss! Sie können entweder nach einer Estimate ID suchen oder ohne Eingabe in das Suchfeld ihre aktuellen Estimates durchsuchen.

#### Wählen Sie im Pop-up Fenster:

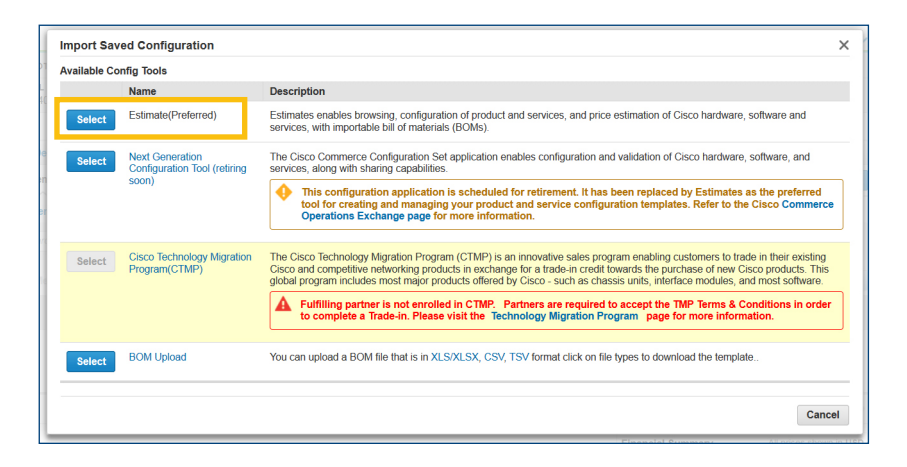

#### Importieren Sie die Estimate (Schätzung) wie folgt:

| Estimate ID    |                       | Estimate Name            |              | Created By           |             |           |
|----------------|-----------------------|--------------------------|--------------|----------------------|-------------|-----------|
| Created Date   |                       | Last Modified            |              | Created By Me Status |             |           |
|                |                       |                          |              |                      |             | All Dates |
| Estimate ID    | Estimate Name         | Price List               | Created Date | Last Modified -      | Created By  |           |
| Estimate ID    | Estimate Name         | Price List               | Created Date | Last Modified -      | Created By  |           |
| ZG54869431KS   | Estimate_ZG5486943    | Global Price List - EMEA | 07-Mar-2016  | 07-Mar-2016          | katharina08 |           |
| FB54866498RF   | Estimate_FB5486649    | Global Price List - EMEA | 07-Mar-2016  | 07-Mar-2016          | katharina08 |           |
| ) LC54826571IU | Estimate_LC5482657    | Global Price List - EMEA | 04-Mar-2016  | 04-Mar-2016          | katharina08 |           |
|                | Estimato II 154900604 | Global Price List - EMEA | 03-Mar-2016  | 03-Mar-2016          | katharina08 |           |

Die Estimate wird eingefügt. Klicken Sie auf den nächsten beiden Seiten auf "Save and Continue" (Speichern und Fortfahren), um den Deal zur Genehmigung einzureichen.

Direkt nach der Erstellung sieht Comstor den Deal und kann Ihnen vorbehaltlich der Genehmigung ein Angebot erstellen. Der normale Ablauf ist, dass wir Ihnen nach Genehmigung des Deals ein Angebot erstellen.

Comstor bietet mehrfach pro Jahr WebEx Sessions zum Thema Cisco Tools u.a. CCW im Rahmen unserer Road-to-Cisco Veranstaltungen an. Außerdem unterstützen wir Sie gerne bei Fragen zu Produkten, Konfiguration und Konditionen.

Kontakt

Westcon Group Germany GmbH Franklinstr. 28/29 10587 Berlin E-Mail: marketing@comstor.de Tel.: 030 346 03 500